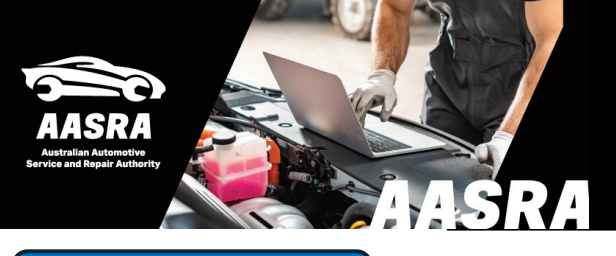

## **AUSTRALIAN AUTOMOTIVE SERVICE & REPAIR AUTHORITY**

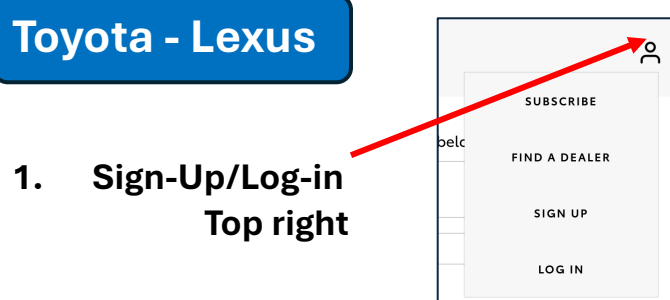

| Find your Repair, Owners, Warranty Service booklet and much more by typing your preference below. |        |                 |
|---------------------------------------------------------------------------------------------------|--------|-----------------|
| e.g. Camry                                                                                        |        | Q               |
| Document Type                                                                                     | Select | ~               |
|                                                                                                   |        | Advanced search |
| 2. Search model name                                                                              |        |                 |

## 3. Select document type

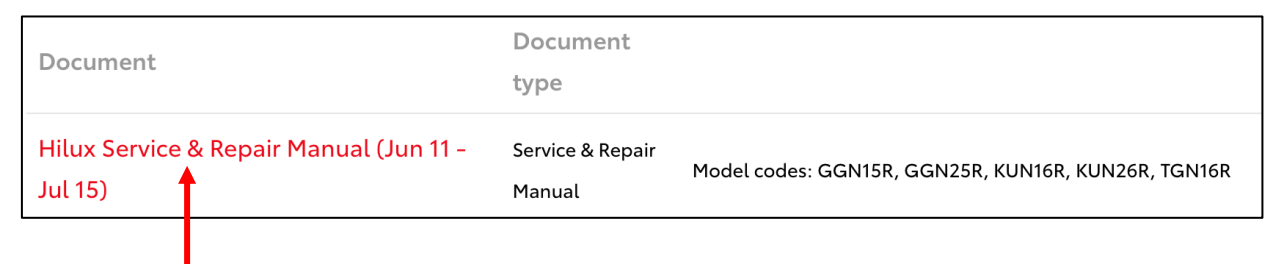

## 4. Select model

Hilux Service & Repair Manual (Jun 11 - Jul 15) Toyota's Service and Repair Manuals includes basic repair instructions, diagnostic charts, component removal/replacement procedures and electrical wiring diagrams 5. Select Subscribe MODEL CODE GGN15R, GGN25R, KUN16R, KUN26R, TGN16R APPLICABLE TO Workmate, SR, SR5 BODY STYLES 1 Day - \$ 21.00 SUBSCRIBE MODEL BUILD PERIOD Feb 2005-Jan 2015 7 Days - \$ 39.00 LAST UPDATED 28/12/2012 30 Days - \$ 220.00 ) 1 Year - \$ 2200.00 SUBSCRIE IE Compatibility Mode Required

For Global Techstream diagnostic software select Service Tools - LH menu

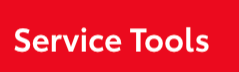

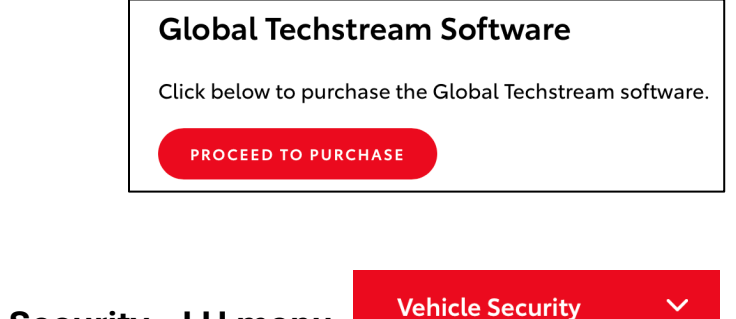

Note: Vehicle Security – LH menu

## Key-cutting codes Reflash

TIP: Browser Internet Explorer 8-11. - Refer to the AASRA Toyota page for the Internet Explorer mode steps